# MANUAL DEL POSTULANTE

MODALIDAD III

# Emprende FORTURISMO 2025

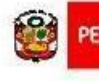

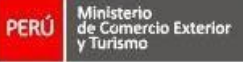

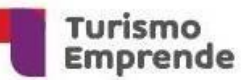

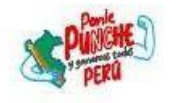

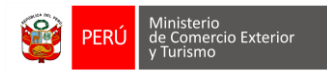

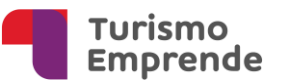

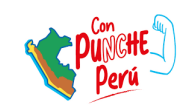

# CONTENIDO

| A.    | ACCESO AL SISTEMA                     | 3  |
|-------|---------------------------------------|----|
| B.    | CREACIÓN DE FORMULARIO DE POSTULACIÓN | 6  |
| C.    | LLENADO DEL FORMULARIO DE POSTULACIÓN | 8  |
| Secc  | ión A                                 | 8  |
| A.1 [ | Datos Generales del proyecto          | 8  |
| A.2   | Video explicativo                     | 10 |
| Secc  | ión B                                 | 11 |
| B.1.  | Datos del equipo emprendedor          | 11 |
| B.2.  | Datos de los integrantes              | 11 |
| Secc  | ción C                                | 12 |

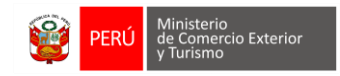

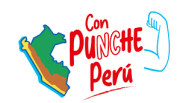

# A. ACCESO AL SISTEMA

1. Entra a https://postulacion.turismoemprende.pe/.

| SISTEMA EN LÍNEA    | Preguntas Frecuentes                                                                                                    |
|---------------------|----------------------------------------------------------------------------------------------------|
| Usuario / Correo    | <ul> <li>Soy nuevo usuario ¿Cómo ingreso?</li> <li>Olvidé mi contraseña ¿Qué hago?</li> <li>Mi cuenta no está activa ¿Qué debo</li></ul> |
| Contraseña          | hacer? <li>Mi correo ya está registrado ¿Qué</li>                                                                                        |
| ACCEDER             | debo hacer? <li>¿Qué es el Sistema en Línea?</li> <li>Tengo otros problemas con el ingres</li>                                           |
| Recordar contraseña | al Sistema en Línea                                                                                                    |

2. Si no tienes un usuario, créalo dando clic a "Crear nuevo usuario" y llena el formulario de registro (debes llenar cada campo) y enviar el registro.

| Módulo de registro o    | de nuevos usuarios    | ×  |
|-------------------------|-----------------------|----|
| Nombres:                |                       | *  |
| Apellido paterno:       |                       | *  |
| Apellido materno:       |                       |    |
| Tipo de documento:      | =Seleccione= ¥        | *  |
| Número de<br>documento: |                       | *  |
| Correo electrónico:     |                       | *  |
| Teléfono fijo:          |                       | *  |
| Teléfono móvil:         |                       | *  |
| Campos obligatorios (   | *)                    |    |
|                         | Enviar registro Cerra | аг |

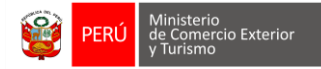

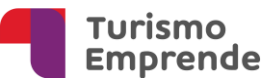

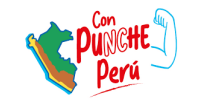

# 3. **Recibirás un correo electrónico de activación del usuario – Sistema en Línea.** Para activar tu cuenta, haz clic en el enlace que encontrarás en dicho correo.

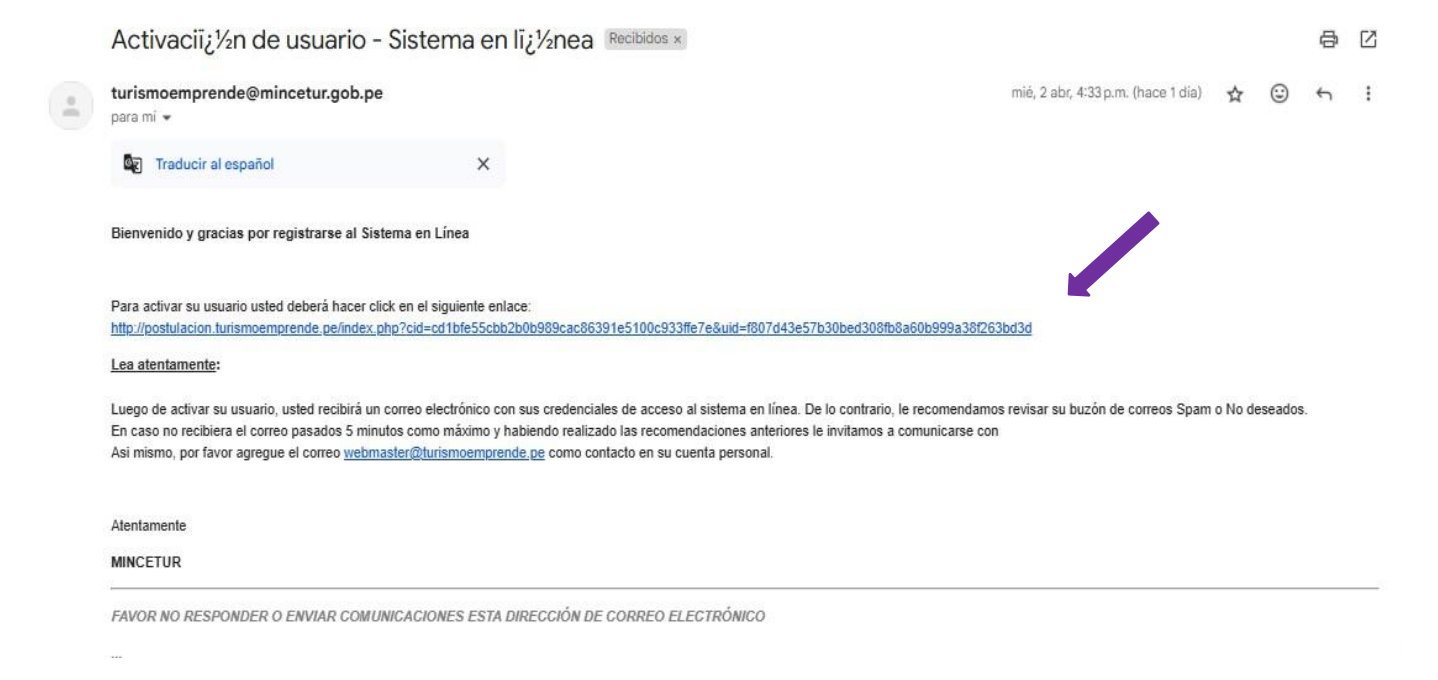

4. Después de la activación de tu cuenta llegará un email de confirmación con una clave temporal con la que podrás ingresar al sistema.

 Usuario y Contraseï, ½a - Sistema en lĩ, ½nea Recibidos x

 turismoemprende@mincetur.gob.pe

 para mi ~

 Image: Traducir al español

 X

 Sus credenciales de acceso al Sistema en Lĩ, ½nea son:

 Usuario:

 Contraseï, ½a: WI03e6ax

 Para acceder ingrese al siguiente <a href="http://postulacion.turismoemprende.pe/">http://postulacion.turismoemprende.pe/</a>

 Asi mismo, le recordamos agregar el correo <a href="mailto:webmaster@turismoemprende.pe">webmaster@turismoemprende.pe</a>

 Atentamente

 MINCETUR

 FAVOR NO RESPONDER O ENVIAR COMUNICACIONES ESTA DIRECCIÓN DE CORREO ELECTRÓNICO

 ...

 [Mensaje acortado]
 Ver mensaje completo

#### Nota:

No olvides que debes generar una nueva contraseña e ingresar al sistema.

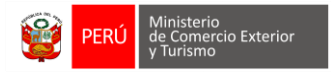

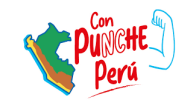

5. Una vez dentro, verás la siguiente ventana. Asegúrate de revisar la **fecha de cierre para el envío de propuestas**, que es el **14 de abril de 2025 hasta las 13:00 horas**.

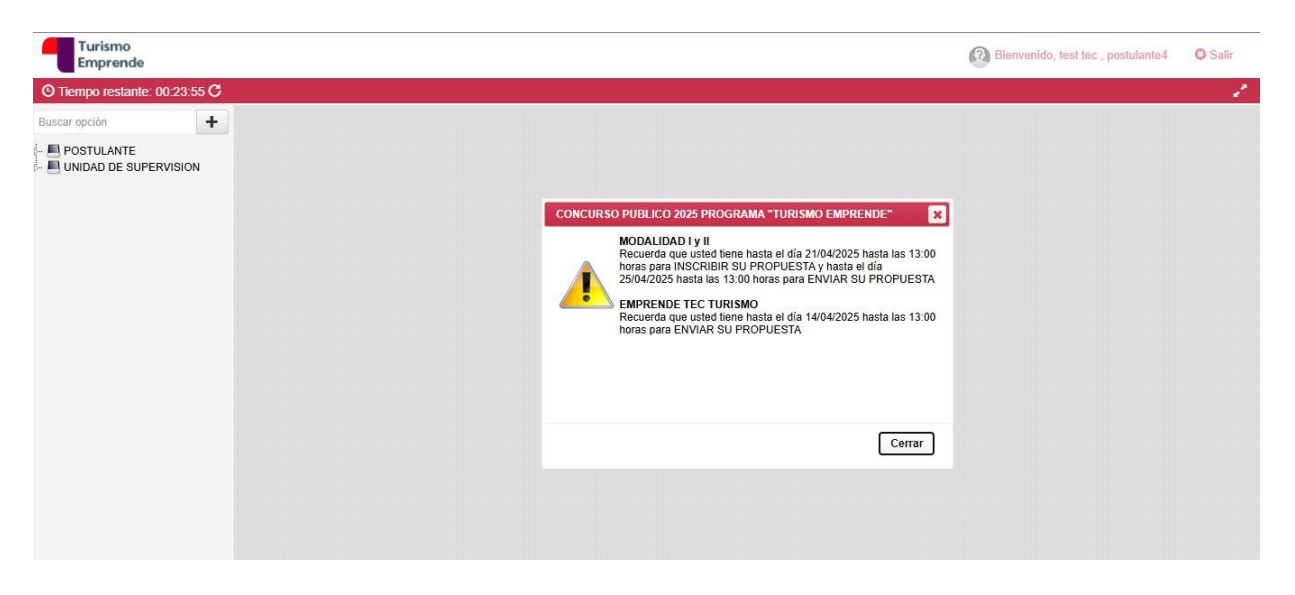

6. En caso ya tengas usuario registrado y **no recuerdes** la contraseña, puedes colocar en la ventana principal "Recordar contraseña"

|                                                               | irismo                                                                                                    |
|---------------------------------------------------------------|----------------------------------------------------------------------------------------------------|
|                                                               | an istric                                                                                                    |
| Er                                                            | nprende                                                                                                    |
|                                                               |                                                                                                    |
|                                                               |                                                                                                    |
|                                                               |                                                                                                    |
|                                                               |                                                                                                    |
| SISTEMA EN LÍNEA                                              | Preguntas Frecuentes                                                                                                    |
| SISTEMA EN LÍNEA                                              | Preguntas Frecuentes     Soy nuevo usuario ¿Cómo ingreso?     Objitá mi contración ¿Quá bago?                                                                                                    |
| SISTEMA EN LÍNEA                                              | Preguntas Frecuentes<br>Soy nuevo usuario ¿Cómo ingreso?<br>Olvidé mi contraseña ¿Qué hago?<br>Mi cuenta no está activa ¿Qué debo                                                                                                    |
| SISTEMA EN LÍNEA Usuario / Correo Contraseña                  | Preguntas Frecuentes     Soy nuevo usuario ¿Cómo ingreso?     Oividé mi contraseña ¿Qué hago?     Mi cuenta no está activa ¿Qué debo<br>hacer?     Mi corren va está activa ¿Qué debo                                                                                 |
| SISTEMA EN LÍNEA Usuario / Correo Contraseña ACCEDER          | Preguntas Frecuentes<br>Soy nuevo usuario ¿Cómo ingreso?<br>Otvidé mi contraseña ¿Qué hago?<br>Mi cuenta no está activa ¿Qué debo<br>hacer?<br>Mi correo ya está registrado ¿Qué<br>debo hacer?                                                                       |
| SISTEMA EN LÍNEA<br>Usuario / Correo<br>Contraseña<br>ACCEDER | Preguntas Frecuentes<br>Soy nuevo usuario ¿Cómo ingreso?<br>Olvidé mi contraseña ¿Qué hago?<br>Mi cuenta no está activa ¿Qué debo<br>hacer?<br>Mi correo ya está registrado ¿Qué<br>debo hacer?<br>¿Qué es el Sistema en Línea?<br>Tonno dros problemas con el ingres |

7. Aparecerá esta ventana emergente donde se debe proporcionar el correo registrado, no olvides hacer click en "Solicitar nuevo password"

| Módulo de | envío de contraseña             | × |
|-----------|---------------------------------|---|
|           | Correo Electrónico: *           |   |
| Campos ol | oligatorios (*)                 |   |
|           | Solicitar nuevo password Cerrar |   |

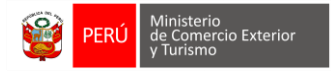

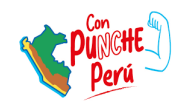

8. A la bandeja de correo electrónico registrado aparecerán las nuevas credenciales para que puedas tener acceso al sistema en línea.

| turismoemprende@mincetur.gob.pe<br>para mi 👻                                                                                     | 4:06 p.m. (hace 0 minutos)                                  | ☆           | ٢       | ¢       |
|----------------------------------------------------------------------------------------------------|-------------------------------------------------------------|-------------|---------|---------|
| Traducir al español                                                                                                    | ×                                                           |             |         |         |
| Sus credenciales de acceso al Sistema en Línea                                                                                   | son:                                                        |             |         |         |
| Usuario:                                                                                                    |                                                             |             |         |         |
| Contraseña xkzPNWSo                                                                                                    |                                                             |             |         |         |
| Para acceder, ingrese al siguiente enlace: <u>http://p</u><br>Asi mismo, le recordamos agregar el correo <u>wel</u><br>personal. | ostulacion.turismoemprende.pe<br>omaster@turismoemprende.pe | d<br>como c | ontacto | en su c |
| Atentamente                                                                                                    |                                                             |             |         |         |
|                                                                                                    |                                                             |             |         |         |

# B. CREACIÓN DE FORMULARIO DE POSTULACIÓN

1. Al ingresar, en la pantalla inicial, deberás dirigirte a la parte superior izquierda de la barra y hacer click en POSTULANTE > "Mis Proyectos"

| Turismo<br>Emprende           |                             |                 |               |             | (      | Bienvenido, tes | t tec , postulante4 | C Salir |
|-------------------------------|-----------------------------|-----------------|---------------|-------------|--------|-----------------|---------------------|---------|
| O Tiempo restante: 00:23:53 C |                             |                 |               |             |        |                 |                     | 1       |
| Buscar opción +               |                             | EMPREN<br>TURIS | IDE TEC<br>MO |             |        |                 |                     | ĺ       |
| UNIDAD DE SUPERVISION         | Mis Proyectos Administrador |                 |               |             |        |                 |                     |         |
|                               | Concurso                    | Código          | Título        | Solicitante | Estado | Progreso        | Ultimo Acceso       |         |
|                               | lodos 🗸                     |                 |               |             | lodos  | ~               |                     |         |
|                               |                             |                 |               |             |        |                 |                     |         |
|                               |                             |                 |               |             |        |                 |                     |         |
|                               |                             |                 |               |             |        |                 |                     |         |
|                               |                             |                 |               |             |        |                 |                     |         |
|                               |                             |                 |               |             |        |                 |                     |         |
|                               |                             |                 |               |             |        |                 |                     |         |
|                               |                             |                 |               |             |        |                 |                     |         |
|                               |                             |                 |               |             |        |                 |                     |         |
|                               |                             |                 |               |             |        |                 |                     |         |
|                               |                             |                 |               |             |        |                 |                     | I       |

2. Haz click al recuadro "EMPRENDE TEC TURISMO".

| INSCRI MI PROPUE   | BIR<br>ESTA | EMPREN<br>TURISI | DE TEC<br>MO |             |        |   |          |               |  |
|--------------------|-------------|------------------|--------------|-------------|--------|---|----------|---------------|--|
| mis Proyectos Admi | nisuador    |                  |              |             |        |   |          |               |  |
| Concurso           |             | Código           | Título       | Solicitante | Estado |   | Progreso | Ultimo Acceso |  |
| Todos 🗸            |             |                  |              |             | Todos  | ~ |          |               |  |

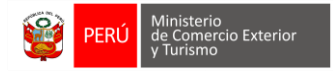

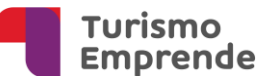

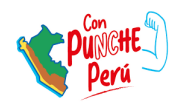

×

 En esta ventana, el <u>coordinador</u> deberá ingresar su número de DNI para completar el formulario. No olvides hacer clic en el botón "Inscribir propuesta" para continuar con el proceso.

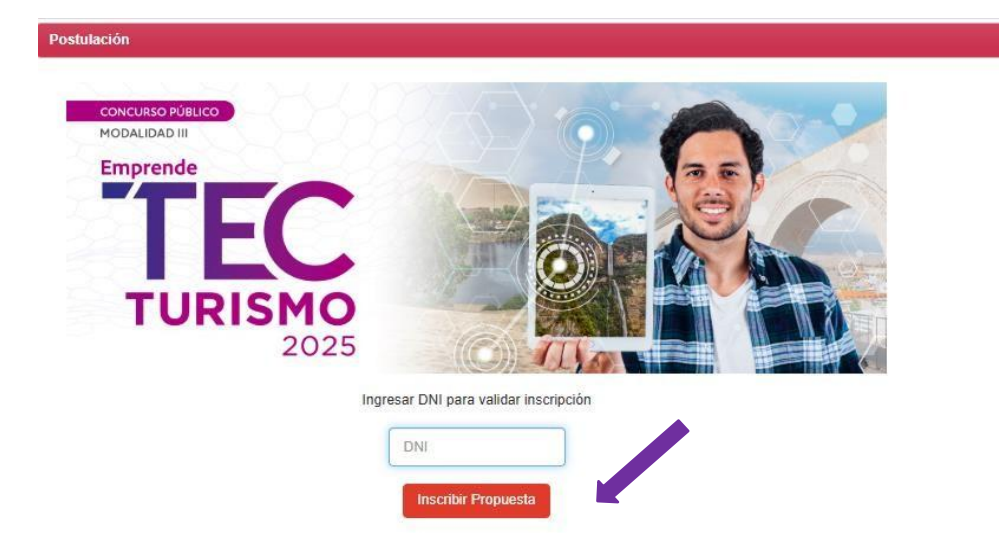

4. Después de hacer **click** en "Inscribir propuesta", verás la siguiente pantalla:

| Registro                                                                                                    |          |
|----------------------------------------------------------------------------------------------------|----------|
| SECCIÓN A SECCIÓN B SECCIÓN C                                                                                                    |          |
| El     Alerta     X       CÓDIGO DEL PROYECTO: ETT-1-P-013-25       Usted tiene hasta el día 14/04/2025 hasta las 13:00<br>horas para enviar su proyecto ETT-1-P-013-25. | ľ        |
|                                                                                                    |          |
| 6.25 % v                                                                                                    | erificar |
|                                                                                                    | Salir    |

• Antes de continuar recuerda lo siguiente:

# Proyectos de interés

A través de esta convocatoria, se espera <u>identificar emprendimientos en edad temprana</u> (<u>idea, concepto o prototipo</u>) que presenten propuestas innovadoras, que respondan al desafío: ¿cómo desarrollar experiencias turísticas innovadoras y sostenibles utilizando tecnologías emergentes?

#### Los requisitos para postular:

El concurso está dirigido para <u>personas naturales</u>, que postulan <u>a través de un equipo</u> <u>emprendedor</u>. Deben contar con una propuesta de emprendimiento vinculada al desarrollo de productos y servicios turísticos, basada en el uso de tecnologías emergentes y/o que las innovaciones se originen en procesos de investigación científica o desarrollo tecnológico previamente realizados. Finalmente <u>deberán cumplir</u> con los requisitos y no estar inmersos dentro de los impedimentos detallados en el <u>Anexo I</u>.

Nota: Revisar los medios de verificación contenidos en el Anexo I.

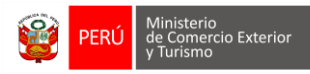

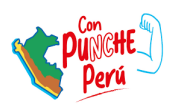

## C. LLENADO DEL FORMULARIO DE POSTULACIÓN

El formulario puede ser completado en diferentes momentos, ya que las respuestas se guardan automáticamente. Cada vez que accedas con tu usuario, podrás visualizar y continuar con la información previamente ingresada, hasta que realices el envío final del formulario.

Es importante tener en cuenta que el formulario ha sido diseñado para ser completado de manera secuencial, desde la Sección A hasta la Sección C. Además, algunos campos se completan automáticamente para facilitar una mejor visualización tanto para el postulante como para los evaluadores.

Sección A

SECCIÓN A

# A.1 Datos Generales del proyecto

- 1. Para ingresar la información, deberás hacer click en el botón de Editar (lápiz). 🙋
- 2. En el **ítem A.1.1 "Nombre del emprendimiento",** al hacer clic en el botón "Editar", se desplegará un cuadro donde deberá ingresar la información solicitada. El nombre del emprendimiento no debe exceder los 100 caracteres.
- 3. En el **ítem A.1.2 "Descripción breve del proyecto",** deberá hacer clic en el botón "Editar" y redactar una descripción concisa que resuma la esencia del proyecto, con un máximo de 400 caracteres.
- 4. En el **ítem A.1.3** es una lista desplegable como la que se muestra a continuación. Deberá seleccionar la opción que corresponda al tipo de producto (bien y/o servicio) propuesto en su iniciativa.

| =Seleccione=                        |  |  |
|-------------------------------------|--|--|
| App móvil                           |  |  |
| Web                                 |  |  |
| Producto físico                     |  |  |
| Servicio                            |  |  |
| Otro (menciónelo en la descripción) |  |  |
|                                     |  |  |
|                                     |  |  |
|                                     |  |  |

En caso se seleccione la opción "Otro", se habilitará un campo adicional que permitirá ingresar una descripción de hasta 100 caracteres.

| Descripción (sólo si eligió "Otro") (máximo 100 caracteres) 🧪 |  |
|---------------------------------------------------------------|--|
| descip                                                        |  |

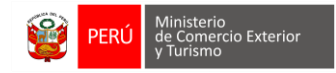

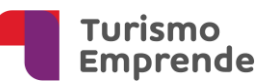

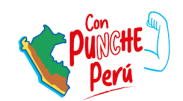

5. En el ítem A.1.4 se presenta una lista desplegable correspondiente a la fase del emprendimiento. Deberá seleccionar la opción que se ajuste a su caso y, posteriormente, presionar el botón "Aceptar" para guardar la selección.

\* Considera la siguiente información para la selección:

*Idea:* Es una propuesta inicial sin validación ni desarrollo. Se tiene una visión general, pero no un modelo de negocio estructurado.

**Concepto:** La idea ya tiene un modelo de negocio preliminar y mercado identificado, pero aún no se ha desarrollado un prototipo.

**Prototipo en desarrollo:** Se cuenta con una versión inicial del producto o servicio en construcción que permite realizar pruebas y recibir retroalimentación de <u>potenciales usuarios</u>. <u>No tiene la funcionalidad completa</u> del producto final.

|             | nacion |  |
|-------------|--------|--|
| Seleccione= | ~      |  |
| Seleccione= |        |  |
| dea         |        |  |
| oncepto     |        |  |
|             |        |  |

- 6. En el ítem A.1.5 que corresponde a ¿Cuentas con un Producto Mínimo Viable (PMV) vinculado a la propuesta de emprendimiento? Seleccionar una opción dentro de la lista desplegable y colocar Aceptar para validar la respuesta.
  - \* Considera la siguiente información para la selección:

**PMV**: Es una <u>versión funcional</u> mínima, pero completa en sus aspectos esenciales, lista para ser usada por <u>usuarios reales</u> y validar el producto en un entorno real de mercado.

| ngrese la siguiente inf | ormación |
|-------------------------|----------|
| NO                      | ~        |
| =Seleccione=            |          |
| SI                      |          |
| NO                      |          |
|                         |          |
|                         |          |
|                         |          |
|                         |          |
|                         |          |
|                         |          |
|                         |          |
|                         |          |

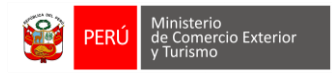

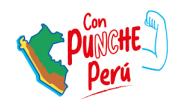

7. En **el ítem A.1.6. Ubicación** del lugar de desarrollo de la propuesta. Seleccionar dentro de las listas desplegables, la región la provincia y el distrito.

| Ingrese la siguiente informa | ción | × |
|------------------------------|------|---|
| Región: AREQUIPA             | ~    |   |
| Provincia: AREQUIPA          | ~    |   |
| Distrito: PAUCARPATA         | ~    |   |
|                              |      |   |
|                              |      |   |
|                              |      |   |

## A.2 Video explicativo

8. Sigue las indicaciones de la ventana y sube el link del video. Recuerda que se valora positivamente la participación del equipo emprendedor en la presentación.

## A.2. VIDEO EXPLICATIVO

El video debe tener una duración máxima de 90 segundos sobre el producto y/o servicio turístico a desarrollar. Deberá contestar las siguientes preguntas: 🧨

· ¿Cuál es el producto o servicio, sus atributos y cuáles son las razones que hacen de éste, algo innovador?

· ¿De qué manera el desarrollo de tu producto y/o servicio fomenta o mejora las experiencias turísticas en el país?

¿Quiénes integran el equipo emprendedor y por qué son los más adecuados para desarrollar el proyecto?

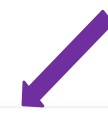

#### Nota:

El video debe estar alojado en la plataforma de Youtube, en modo público. Si el video adjunto excede el tiempo límite establecido, solo se revisarán los primeros 90 segundos, descartándose el resto del contenido. Se valorará la participación del equipo emprendedor

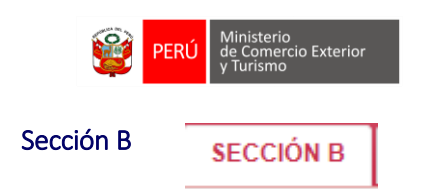

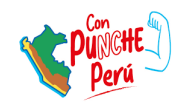

# B.1. Datos del equipo emprendedor

1. Debes ingresar la información completa solicitada en los campos del siguiente cuadro. Asegúrate de llenar toda la información del coordinador y "aceptar". Utiliza el lápiz para editar la información.

| ngrese la sigui                               | ente información |   |                                                             |              |   |
|-----------------------------------------------|------------------|---|-------------------------------------------------------------|--------------|---|
| Tipo<br>Documento                             | =Seleccione=     | ~ | Número                                                      |              |   |
| Nombres                                       |                  |   |                                                             |              |   |
| Apellido<br>Paterno                           |                  |   | Apellido Materno                                            |              |   |
| Fecha de<br>nacimiento                        |                  |   |                                                             |              |   |
| Sexo                                          | =Seleccione=     | ~ | Sexo<br>Otro(Especificar)                                   |              |   |
| Rol en el<br>proyecto                         |                  |   | Porcentaje de<br>dedicación al<br>proyecto                  | =Seleccione= | * |
| País de<br>nacimiento                         |                  |   | Región de<br>nacimiento                                     |              |   |
| Provincia de<br>nacimiento                    |                  |   | Región de<br>residencia                                     |              |   |
| Provincia de<br>residencia                    |                  |   | Celular                                                     |              |   |
| Email                                         |                  |   | Grado<br>académico                                          | =Seleccione= | ~ |
| Profesión                                     |                  |   | Especialidad                                                |              |   |
| Experiencia<br>como<br>emprendedor<br>(años)* |                  |   | Experiencia<br>laboral<br>relacionado al<br>turismo (años)* |              |   |

2. Debes adjuntar el CV documentado debidamente firmado, considerar el peso máximo del archivo.

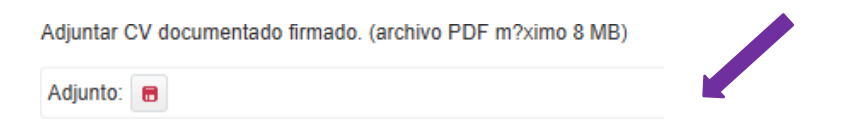

# B.2. Datos de los integrantes

1. Debes ingresar la información solicitada por cada integrante del equipo, haciendo click en la tecla agregar que se encuentra en la parte inferior. Recuerda que el coordinador es parte del equipo emprendedor.

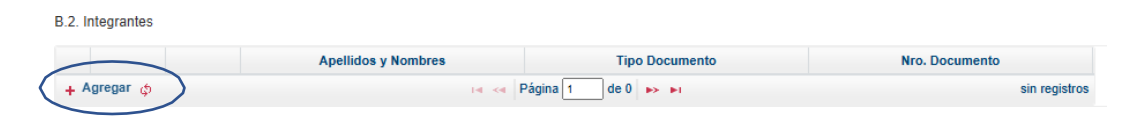

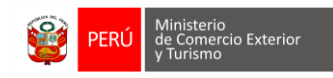

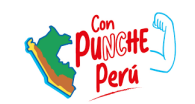

2. Llenar la información de manera correcta que se puede visualizar en la ventana emergente.

| Tipo<br>Documento                             | =Seleccione= | ~ | Número                                                      |              |   |
|-----------------------------------------------|--------------|---|-------------------------------------------------------------|--------------|---|
| Nombres                                       |              |   |                                                             |              |   |
| Apellido<br>Paterno                           |              |   | Apellido Materno                                            |              |   |
| Fecha de<br>nacimiento                        |              |   |                                                             |              |   |
| Sexo                                          | =Seleccione= | ~ | Sexo<br>Otro(Especificar)                                   |              |   |
| Rol en el<br>proyecto                         |              |   | Porcentaje de<br>dedicación al<br>proyecto                  | =Seleccione= | * |
| País de<br>nacimiento                         |              |   | Región de<br>nacimiento                                     |              |   |
| Provincia de<br>nacimiento                    |              |   | Región de<br>residencia                                     |              |   |
| Provincia de<br>residencia                    |              |   | Celular                                                     |              |   |
| Email                                         |              |   | Grado<br>académico                                          | =Seleccione= | ~ |
| Profesión                                     |              |   | Especialidad                                                |              |   |
| Experiencia<br>como<br>emprendedor<br>(años)* |              |   | Experiencia<br>laboral<br>relacionado al<br>turismo (años)* |              |   |

3. Recuerde adjuntar los CV documentados firmados de cada miembro del equipo y subirlo en el apartado correspondiente

| B.2. Int | egrantes                                                     |                                                          |                                                   |
|----------|--------------------------------------------------------------|----------------------------------------------------------|---------------------------------------------------|
|          | Apellidos y Nombres                                          | Tipo Documento                                           | Nro. Documento                                    |
| φ        |                                                              | I de 0 🕨 🕨                                               | sin registros                                     |
| Integra  | nte 2 - Adjuntar CV documentado firmado (formato libre)(Arch | ivo PDF máximo 8MB)                                      |                                                   |
| Adjunt   | 0:                                                           |                                                          |                                                   |
| Integra  | nte 3 - Adjuntar CV documentado firmado (formato libre)(Arch | ivo PDF máximo 8MB) (En caso no aplique, adjuntar una ho | ja en blanco con la indicación: "No corresponde") |
| Adjunt   | 0:                                                           |                                                          |                                                   |
| Integra  | nte 4 - Adjuntar CV documentado firmado (formato libre)(Arch | ivo PDF máximo 8MB) (En caso no aplique, adjuntar una ho | ja en blanco con la indicación: "No corresponde") |
| Adjunt   | 0:                                                           |                                                          |                                                   |

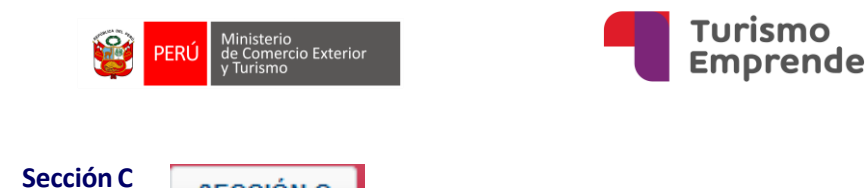

SECCIÓN C

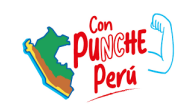

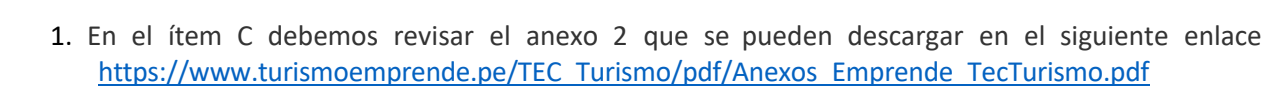

 Leer y revisar el Formato II Declaración Jurada del equipo emprendedor y proceder a firmarla él. Archivo PDF máximo debe pesar 8MB presionar el botón grabar. Posteriormente el archivo adjunto se mostrará en la parte inferior del recuadro

| Turismo<br>Emprende               | Bienvenido, test tec ,                                                                                                  | postulante4 🛛 🕲 Salir |
|-----------------------------------|----------------------------------------------------------------------------------------------------|-----------------------|
| O Tiempo restante: 00:03:23 C     |                                                                                                    | ,                     |
| Registro                          |                                                                                                    |                       |
| SECCIÓN A SECCIÓN B SECCI         | ÓN C                                                                                                    | -                     |
| C. DOCUMENTOS                     |                                                                                                    |                       |
| (Adjuntar documentos completos)   |                                                                                                    |                       |
| Formato II Declaración Jurada del | equipo emprendedor, firmada. (Archivo PDF máximo 8MB)                                                                   |                       |
| Adjunto: 👩 pdfblanco entidad,     | <u>odf</u>                                                                                                    |                       |
|                                   | Enviar Proyecto 🗙                                                                                                    |                       |
|                                   | ¿Está seguro que desea enviar el proyecto?<br>Recuerde que una vez enviado no podrá ingresar al<br>proyecto nuevamente. |                       |
|                                   | Si No                                                                                                    |                       |
|                                   |                                                                                                    |                       |

Cuando hayas completado todas las preguntas de todas las secciones (A, B, C) al 100%, en la parte superior derecha, deberás darle click al botón ENVIAR.

Al darle click a "Sí" el proyecto se enviará para **evaluación** y **te llegará un correo confirmando que tu postulación ha sido enviada desde el correo <u>webmaster@turismoemprende.pe</u>. Puedes guardarlo como contacto para evitar que llegue al buzón de correos no deseados.** 

Puedes revisar tu postulación en cualquier momento desde el sistema, en la sección "Mis Proyectos". Recuerda que los resultados de evaluación se publicarán usando el código de tu proyecto, por lo que te sugerimos guardarlo y tenerlo disponible.